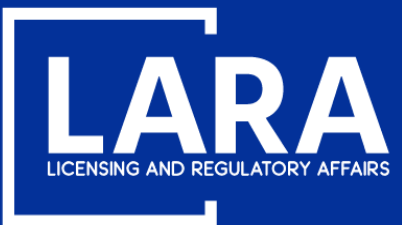

## Michigan Professional Licensure User System (MiPLUS)

# How to Renew an Architect License in MiPLUS

September 2020

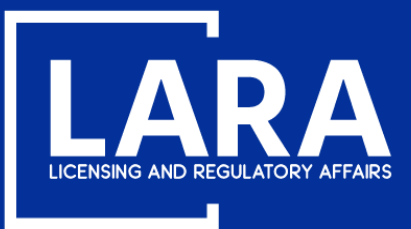

## **Architect Renewal in MiPLUS**

Proceed to the MiPLUS website at: <u>www.michigan.gov/miplus</u>. Please use the username/email and password you created.

| Home Licenses Enforcement                                                                  |         |
|--------------------------------------------------------------------------------------------|---------|
| Advanced Search                                                                            |         |
|                                                                                            |         |
| User Name or E-mail: Password:                                                             | Login » |
| Remember me on this computer I've forgotten my password New Users: Register for an Account |         |

#### Please Login

Many online services offered by MiPLUS require login for security reasons. If you are an existing user, please enter your user name and password in the box above.

#### New Users

If you are a new user, you may register for a MiPLUS account. It only takes a few simple steps and you'll have the added benefits of seeing a complete history of applications, paying fees, checking on the status of pending activities, and more.

#### What would you like to do today?

To get started, select one of the services listed below:

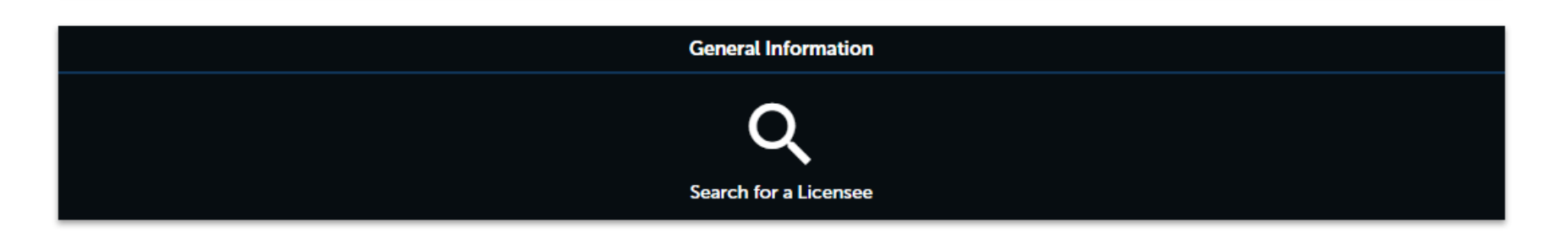

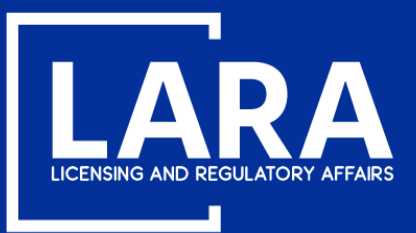

## **Architect Renewal in MiPLUS**

Login and click on **Licenses** at the top.

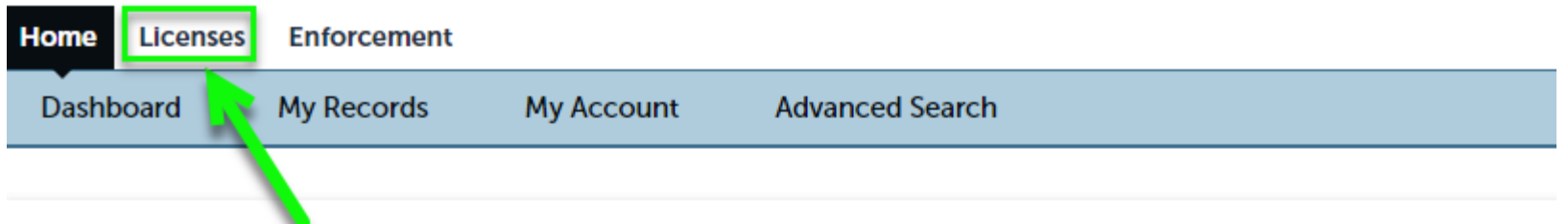

#### Welcome, Art John VanDelay

You are now logged in. If you have any questions regarding MiPLUS and how to link your existing license to your account, please visit our FAQ's page.

#### What would you like to do today?

Select one of the services listed below or if you need to renew your license click on the words "My Records" listed above.

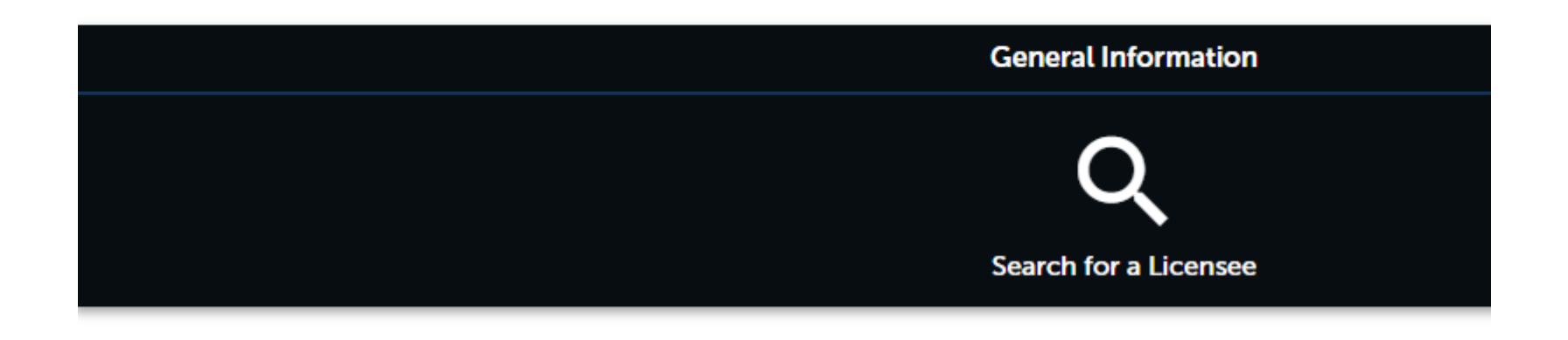

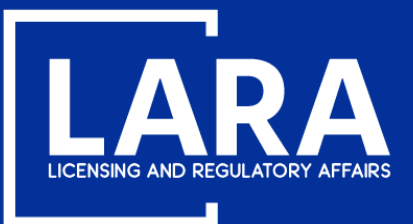

## **Architect Renewal in MiPLUS**

#### Click on Click here to Renew License.

**Note:** If you have changes to your address, contact information, or name, you may submit those changes with your renewal application during the steps that follow.

NOTE: If you would like to Renew your license follow these instructions:

- You must use a desktop or laptop computer to complete the registration and renewal process.
- Login to MiPLUS.
- Click on the "Licenses" tab.
- Find your License Number under the "Record Number" column. Click on the "Renew License" link located under the "Action" column.

| Home | Licenses | Enforcement |
|------|----------|-------------|
|------|----------|-------------|

Apply for a License or Submit a Request (Certified License Verification)

### Records

#### Showing 1-20 of 57 |

| Action                                      | Record Number | Record Type                   | Status | Expiration Date | Name               |
|---------------------------------------------|---------------|-------------------------------|--------|-----------------|--------------------|
| Click here to Renew License<br>Modification | 1301000022    | Architect License             | Active | 08/31/2020      | VanDelay, Art John |
| Click here to Renew License<br>Modification | 6201000025    | Professional Engineer License | Active | 08/31/2020      | VanDelay, Art John |
| Click here to Renew License<br>Modification | 4001000016    | Professional Survey           | Active | 08/31/2020      | VanDelay, Art John |

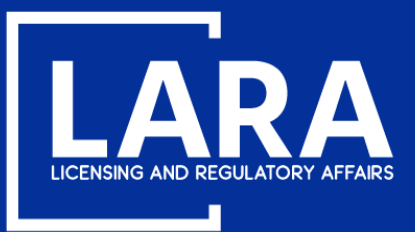

## **Architect Renewal in MiPLUS**

#### Use the drop down menu to select the Michigan county applicable to your license address and click Continue Application.

| Home Licenses Enforcement                                                |                               |          |            |                              |  |  |
|--------------------------------------------------------------------------|-------------------------------|----------|------------|------------------------------|--|--|
| Apply for a License or Submit a Request (Certified License Verification) |                               |          |            |                              |  |  |
| Architect Renewal                                                        |                               |          |            |                              |  |  |
| 1 Contact<br>Information                                                 | 2 Supporting<br>Documentation | 3 Review | 4 Pay Fees | 5 Record Submitted           |  |  |
| Step 1: Contact Informatic                                               | on > Contact Information      |          |            | * indicates a required field |  |  |
| County                                                                   |                               |          |            |                              |  |  |
| County                                                                   |                               |          |            |                              |  |  |

\* If you are an Individual, select the County applicable to your license address; If you are a Business, select the County applicable to the PHYSICAL location of your business:

Ingham

Save and resume later

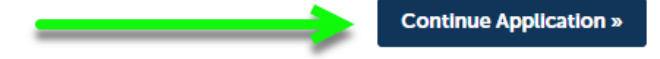

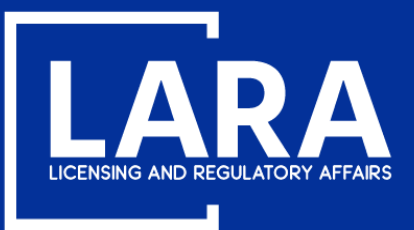

### **Architect Renewal in MiPLUS**

Select Yes to enter any contact information updates if needed or scroll down to proceed.

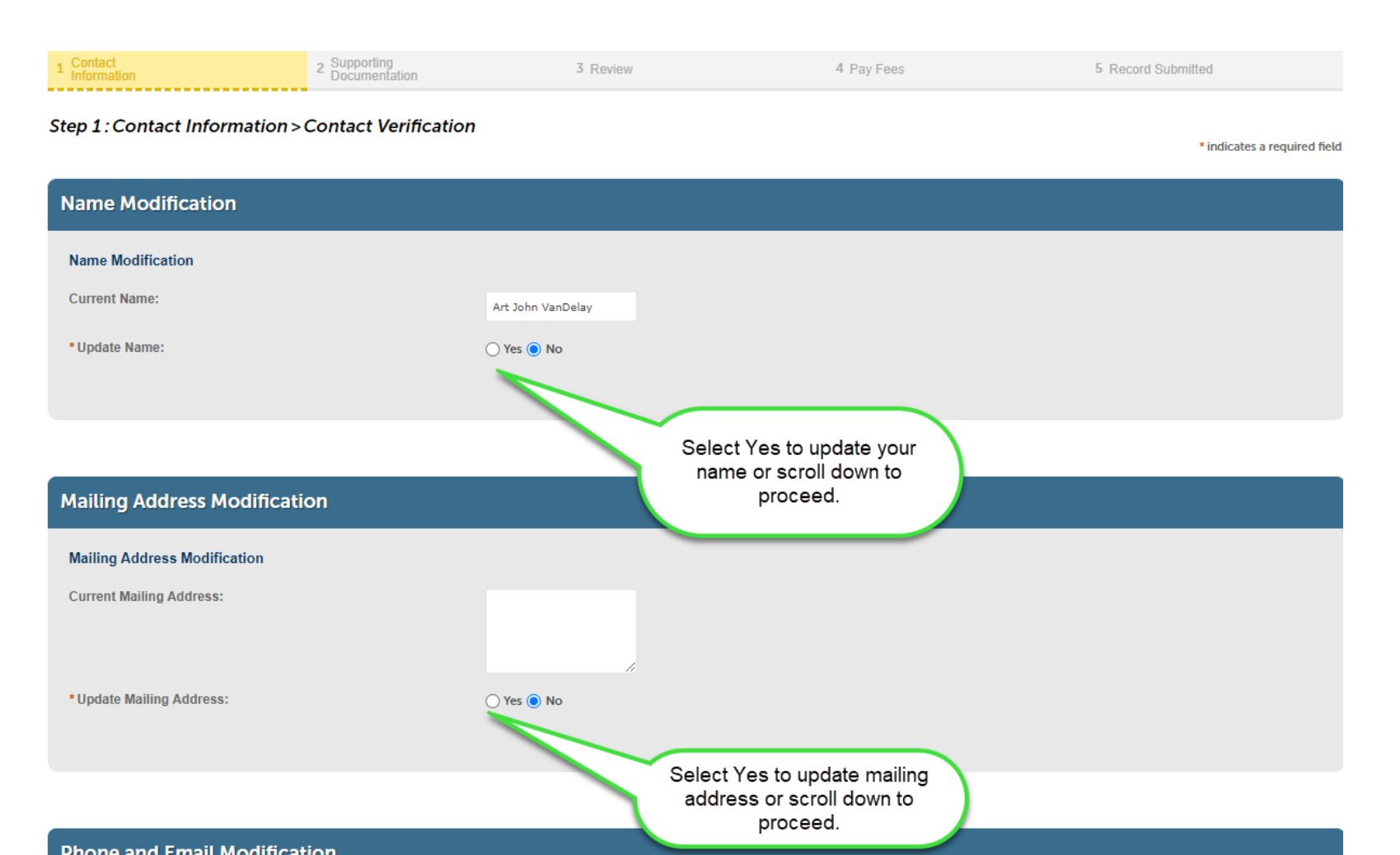

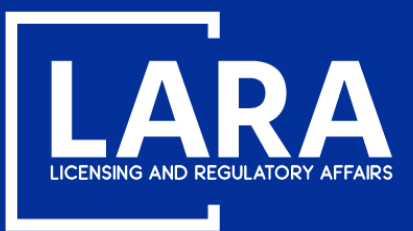

**Continue Application »** 

## **Architect Renewal in MiPLUS**

Make any needed name, address, or contact modifications, then click **Continue Application**.

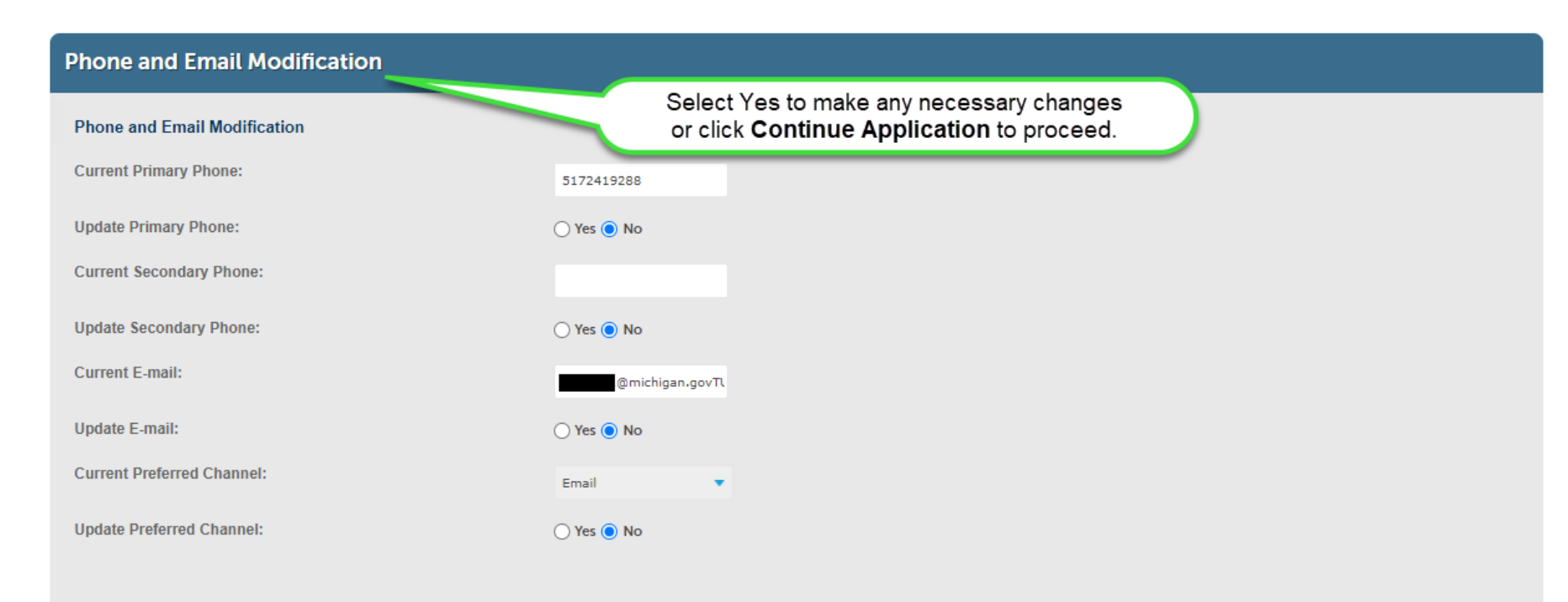

Save and resume later

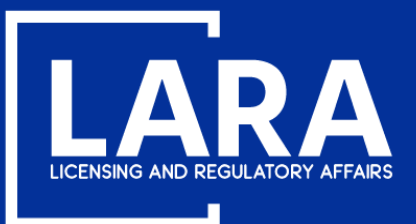

Save and resume later

## BUREAU OF PROFESSIONAL LICENSING

## **Architect Renewal in MiPLUS**

You do **NOT** need to upload continuing education documents for renewal. You must retain documentation for up to 4 years from your renewal application in the event you are selected for audit.

If you provided a name change in the previous steps, you can click **Add** to upload the required proof of legal name change as shown on the follow pages.

| Home Licenses Enforcement     |                                       |          |            |                    |
|-------------------------------|---------------------------------------|----------|------------|--------------------|
| Apply for a License or Submit | a Request (Certified License Verifica | ation)   |            |                    |
| Architect Renewal             |                                       |          |            |                    |
| 1 Contact<br>Information      | 2 Supporting<br>Documentation         | 3 Review | 4 Pay Fees | 5 Record Submitted |
|                               |                                       |          |            |                    |

#### Step 2: Supporting Documentation > Supporting Documentation

\* indicates a required field.

| Attach                         | ments                                                                                                    |      |      |               |        |  |
|--------------------------------|----------------------------------------------------------------------------------------------------|------|------|---------------|--------|--|
| Docun<br>The maxi<br>ade; adp; | Documentation to support your application may be uploaded here.<br>The maximum file size allowed is 150 MB.<br>ade; adp; bat; chm; cmd; com; cpl; exe; hta; htm; html; ins; isp; jar; js; lib; lnk; mde; mht; mhtml; msc; msp; mst; php; pif; scr; sct; shb; sys; vb; vbe; vbs; vxd; wsc; wsf; wsh are disallowed file types to upload. |      |      |               |        |  |
| Name                           |                                                                                                    | Туре | Size | Latest Update | Action |  |
| No rec                         | ords found.                                                                                                    |      |      |               |        |  |
|                                |                                                                                                    |      |      |               |        |  |
| Add                            |                                                                                                    | -    |      |               |        |  |
|                                |                                                                                                    |      |      |               |        |  |

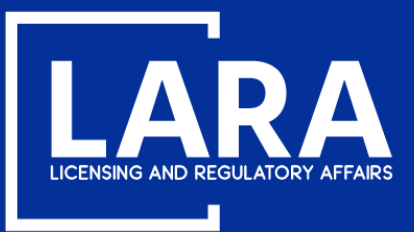

## **Architect Renewal in MiPLUS**

Click Add. Locate the file on you computer that you wish to upload. After upload is at 100%, click Continue Application.

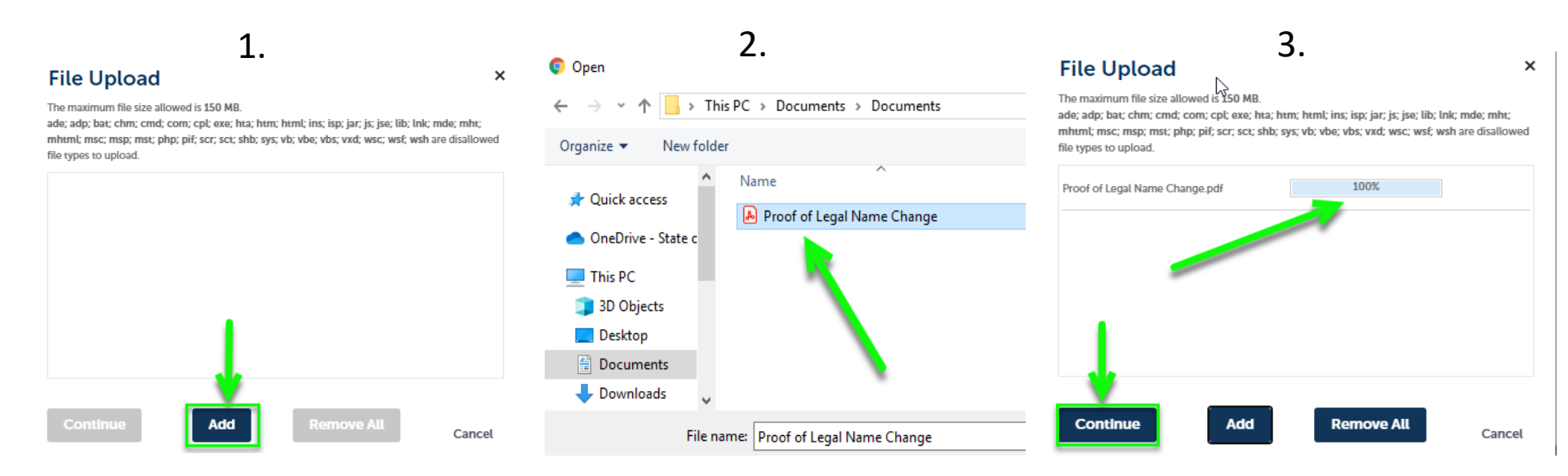

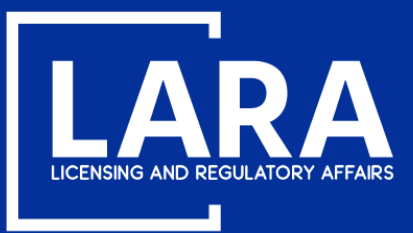

### **Architect Renewal in MiPLUS**

Click the drop-down list to select the **Type** of document attached, enter a **Description** as applicable and click **Save**.

|         | -   |   |   |   |   |   |    |
|---------|-----|---|---|---|---|---|----|
| Δ÷      | a   | ~ | а | m |   | n | ts |
| <u></u> | 661 | - |   |   | 9 |   |    |

Documentation to support your application may be uploaded here.

The maximum file size allowed is 150 MB.

ade; adp; bat; chm; cmd; com; cpl; exe; hta; htm; html; ins; isp; jar; js; jse; lib; lnk; mde; mht; mhtml; msc; msp; mst; php; pif; scr; sct; shb; sys; vb; vbe; vbs; vxd; wsc; wsf; wsh are disallowed file types to upload.

|                                                                                                    |                             |      |               |                                                                                                    |                  | _      |
|----------------------------------------------------------------------------------------------------|-----------------------------|------|---------------|----------------------------------------------------------------------------------------------------|------------------|--------|
| Name                                                                                                    | Туре                        | Size | Latest Update | Action                                                                                             |                  |        |
| No records found.                                                                                                    |                             |      |               |                                                                                                    |                  |        |
|                                                                                                    | 2                           |      |               |                                                                                                    |                  |        |
|                                                                                                    |                             |      |               |                                                                                                    |                  |        |
| *Type:                                                                                                    |                             |      |               |                                                                                                    | 1                | Remove |
| Proof of Legal Name                                                                                                  |                             |      |               |                                                                                                    |                  |        |
| File:<br>Proof of Legal Name Change<br>100%<br>Description:<br>Proof of legal name change<br>spell check<br>Save Add | ge.pdf<br>je.<br>Remove All |      | Click         | <b>Continue Application</b> after sav<br>ny uploaded documents or if no<br>documents were uploaded | ing              |        |
|                                                                                                    |                             |      |               |                                                                                                    |                  |        |
| Save and resume late                                                                                                 | er 👘                        |      |               |                                                                                                    | Continue Applica | tion » |

Continue Application »

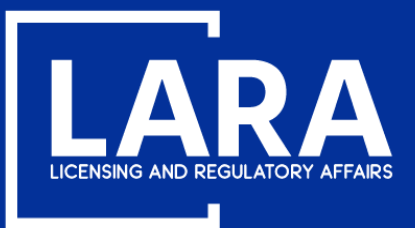

### **Architect Renewal in MiPLUS**

**Carefully read and review** the Renewal Application Certification Statement. Do NOT submit a renewal application if you have not met all of the continuing education requirements at the time of submitting the application.

Click **Continue Application** and proceed to the payment screens for payment.

| Attachments                                                                                                    |                                                                                                    |                                                                                    |                                                                                                 |                                                                                                   | Edit                                                                                                    |
|----------------------------------------------------------------------------------------------------|----------------------------------------------------------------------------------------------------|------------------------------------------------------------------------------------|-------------------------------------------------------------------------------------------------|---------------------------------------------------------------------------------------------------|----------------------------------------------------------------------------------------------------|
| he maximum file size allow<br>de; adp; bat; chm; cmd; coi                                                                                                    | ed is 150 MB.<br>m; cpl; exe; hta; htm; html; ins;                                                                | isp; jar; js; jse; lib; lnk; mde;                                                  | mht; mhtml; msc; msp; mst; php;                                                                 | pif; scr; sct; shb; sys; vb; vbe; vbs; v                                                          | vxd; wsc; wsf; wsh are disallowed file types to upload.                                                                                                    |
| Name                                                                                                    | Туре                                                                                                    | Size                                                                               | Latest Update                                                                                   | Action                                                                                            |                                                                                                    |
| Proof of Legal Name<br>Change.pdf                                                                                                    | Proof of Legal Name                                                                                               | 581.03 KB                                                                          | 08/31/2020                                                                                      | Actions 🗸                                                                                         |                                                                                                    |
| By submitting the Occupational C correct and unconstructed and unconstructed and an automatic be cause for distribution of the cause for distribution of the | his application, I ce<br>code, PA 299 of 198<br>derstand that any n<br>udit of CE records b<br>sciplinary action. | ertify that I have f<br>30, as amended, a<br>nisrepresentatior<br>by the Departmen | fulfilled the continui<br>and Administrative F<br>n or fraud may be ca<br>nt and failure to pro | ng education (CE) re<br>Rules for my professio<br>use for disciplinary a<br>perly maintain record | quirements in accordance with the<br>on. I certify all information to be true and<br>action. I understand all licensees may be<br>ds or provide evidence of compliance may |
| By checking this                                                                                                    | box, I agree to the a                                                                                             | bove certification.                                                                |                                                                                                 |                                                                                                   | Date: 08/31/2020                                                                                                    |
| Save and resume la                                                                                                    | ter                                                                                                    |                                                                                    | -                                                                                               |                                                                                                   | Continue Application »                                                                                                    |

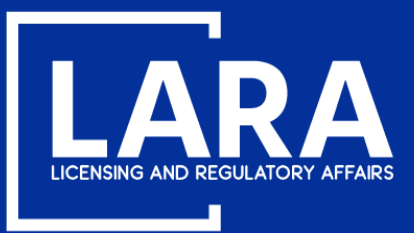

### **Architect Renewal in MiPLUS**

Click Continue Application and proceed to the payment screens for payment.

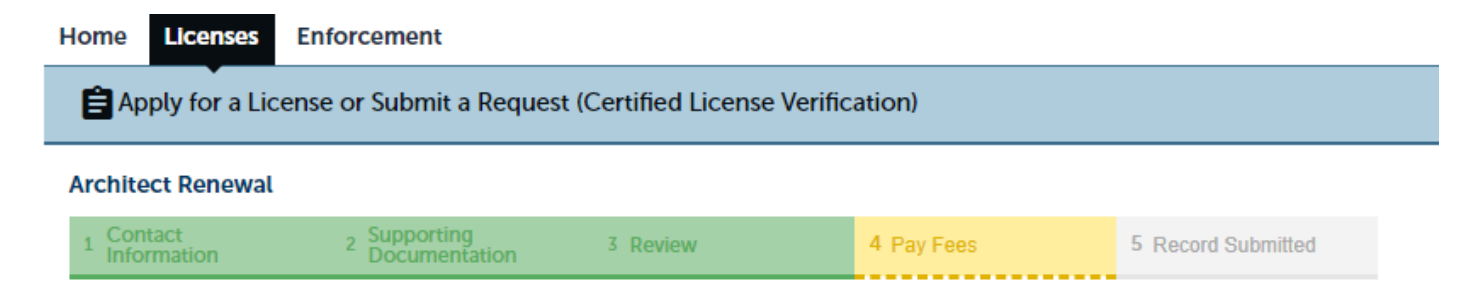

#### Step 4: Pay Fees

Listed below are the license fees based upon the information you've entered.

The application processing fee is a one-time fee for each license type you have applied for. A license fee will be assessed for each year your license will be issued until your next renewal. A renewal fee is assessed for the complete renewal length. For eligible professionals the quantity listed for the controlled substance and/or drug control license fee may differ from your primary license, however both the primary and controlled substance and/or drug control licenses will be renewed for the same length of time.

#### License-Related Fees

| Fees                  | Qty. | Amount  |
|-----------------------|------|---------|
| Architect Renewal Fee | 1    | \$70.00 |

#### TOTAL FEES: \$70.00

Note: Click Continue Application to proceed to our payment processor.

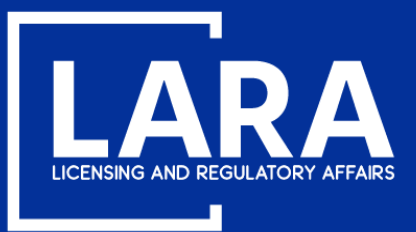

## **Architect Renewal in MiPLUS**

Application fees may be paid using a **credit/debit card** with the **VISA**, **MasterCard or DISCOVER** symbol. Click **Next** to proceed to payment.

#### **Payment Method**

#### **MI Professional Licensing**

Welcome to the CEPAS Credit Card Processing Payment Module for MI Professional Licensing. This process is being used as a secure means of processing online payments 24 hours a day, seven days a week. Payment may be made using a valid Credit or Debit card (Visa, MasterCard, or Discover). In order to make a payment, please select 'Next' below.

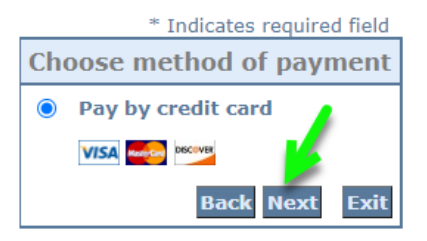

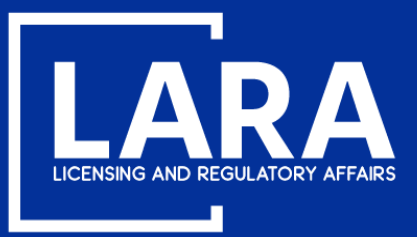

## **Architect Renewal in MiPLUS**

Enter the Billing Address information and Payment Method information as required. Click Next.

|                          | * Indicates required field |
|--------------------------|----------------------------|
| Billing Address          |                            |
| Use Business Name        |                            |
| *First Name:             |                            |
| M.I.:                    |                            |
| *Last Name:              |                            |
| *Street Line 1:          |                            |
| Street Line 2:           |                            |
| *City:                   |                            |
| *State:                  | Select State 🗸             |
| *Zip:                    |                            |
| *Country:                | UNITED STATES              |
| *Phone:                  |                            |
| *E-Mail:                 |                            |
|                          |                            |
| Payment Details          |                            |
| *Payment Amount:         | 70.00 USD                  |
| Payment Method           |                            |
| *Name o                  | n Card:                    |
| *Card N                  | umber:                     |
|                          | * Month                    |
| *Expiratio               | n Date: * Year V           |
| *Card Verification Value | (CVV2): What's This?       |
|                          |                            |
|                          | Back Next Exit             |

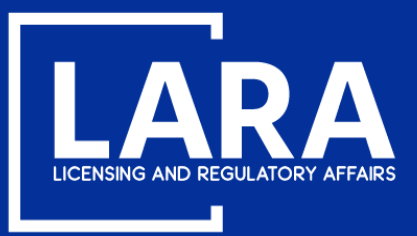

### **Architect Renewal in MiPLUS**

Review the the payment information entered and then click **Pay Now**.

| Address                                                                                                  |                                             |              |
|----------------------------------------------------------------------------------------------------|---------------------------------------------|--------------|
| Billing Address:<br>John Smith<br>123 Main St<br>Lansing, MI 85284<br>(517) 555-1212<br>johnsmith48917@g | Processing Request, please wait<br>mail.com | ]            |
| Payment Meth                                                                                             | od                                          |              |
| Credit Card VISA<br>John Smith<br>x1111 02/21                                                            |                                             |              |
| Payment Amo                                                                                              | unt                                         |              |
| Amou                                                                                                    | Int: 70.00 USD                              |              |
| Το                                                                                                    | tal: 70.00 USD<br>Back                      | Pay Now Exit |

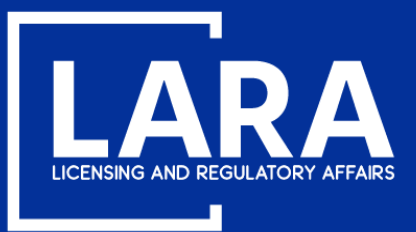

### **Architect Renewal in MiPLUS**

You will now see confirmation that your renewal application was submitted successfully. After your application is reviewed and approved, you will be notified by email with your if additional information is required.

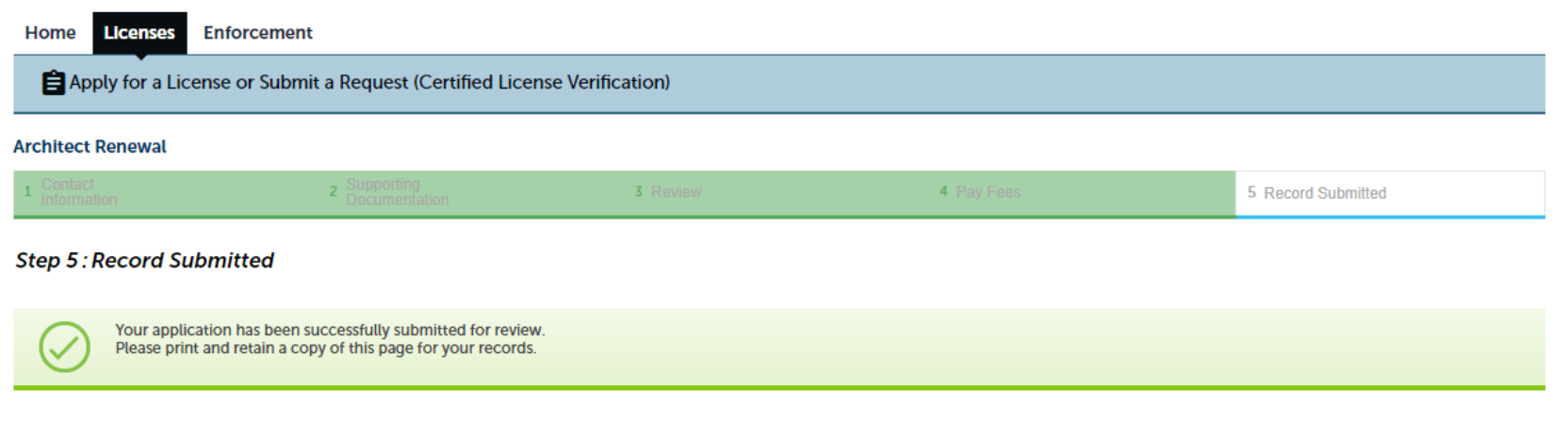

Thank you for using MiPLUS. Your renewal number is 1301000022REN20.

Your application for the renewal of this license has been successfully submitted. The license will be issued after the application is processed. You will be notified if any additional information is required.

Print/View Receipt